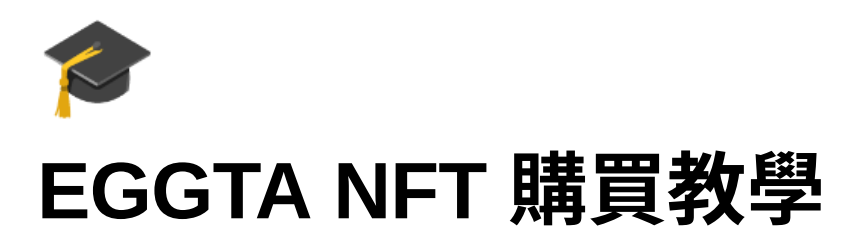

重要!因交易所註冊需要時間認證,所以請在開賣前五天進行註冊比較保險唷!

# 主要流程

- 1. 註冊虛擬貨幣交易所(以 MAX 交易所為例)
- 2. 註冊冷錢包 MateMask
- 3. 台幣入金至交易所並購買 ETH
- 4. 將交易所的 ETH 移轉至冷錢包
- 5. 開賣當天於官網串接進行冷錢包授權
- 6. 開賣時點擊 Mint 進行交易
- 7. 查看購買的 NFT

## Step1. 註冊 MAX 虛擬貨幣交易所

可使用此邀請連結:<u>https://max.maicoin.com/signup?r=8690d77b</u>

點擊邀請連結,創建帳號,選擇申請個人戶,填入電子信箱,設定登入密碼
 (密碼至少需要8個字元,同時須包含數字、大寫字母和小寫字母)

全部欄位都填好後就可以按下打勾處,並點選註冊帳號。

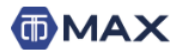

#### 📲 登入 🛃 註冊 🔟 交易 🃢 😧 🗸

| 建立 MAX 帳號                                                                        |  |
|----------------------------------------------------------------------------------|--|
| ms82****@***.com 邀請你加入 MAX                                                       |  |
| ① 如您所在管轄區域的法令或您所適用的法令,禁止發行或銷售虛擬貨幣,<br>本交易所不接受註冊,請勿使用本交易所。                        |  |
| 申請個人戶                                                                            |  |
| ifi输入 Email 2                                                                    |  |
| ■ 請輸入密碼<br>3<br>請確認容碼                                                            |  |
| 47 我已滿 20 歲且非居住在日本、美國、歐洲經濟區境內,也<br>沒有日本、美國、歐洲經濟區國家公民身分,並同意遵守網站的<br>使用條款 和 隱私權政策。 |  |
| 本頁面受 reCAPTCHA 機制保護,並遵守 Google 的 隱私權政策 及<br>服務條款。                                |  |
| <b>取消</b> 註冊帳號                                                                   |  |
| ● 請將您用來登入 MAX 的電子信箱設定兩步驅驗證,這可以保護您的帳戶安全,                                          |  |
| 使其不致於因為密碼外洩而遭盜用,即使密碼遭盜用,盜用者也無法成功登入您的帳<br>戶。                                      |  |
| 已經註冊過?登入 MAX 帳號                                                                  |  |

## 2. 登入後台後,進行信箱驗證,啟用帳號

| Email 驗證<br>··· 驗證狀態:未啟用<br>譯您先完成 Email 驗證 · 驗證尚未完成前, 您將無法使用網站其他功能 · |           |
|----------------------------------------------------------------------|-----------|
|                                                                      | EMAIL 已寄送 |

## 登入該信箱收信並點擊啟用帳號連結,電子信箱啟用完成

| MAX Exchar<br>寄给我 + | ge «into@maicoin.com»                        | 上中10:36 (4 分離形) | ਸ |  |
|---------------------|----------------------------------------------|-----------------|---|--|
|                     |                                              |                 |   |  |
|                     | (T) MAX                                      |                 |   |  |
|                     |                                              |                 |   |  |
|                     | 親愛的用戶您好:                                     |                 |   |  |
|                     | 家谢您註冊 MAX 交易所,請點擊下面的運結歐用您的帳號:                |                 |   |  |
|                     | https://max.maicoin.com/activations.         | 8               |   |  |
|                     | 如果連结無法點擊,講視製到瀏覽醫地址欄裡直接訪問頁面。<br>連結 10 分鐘之內有效。 |                 |   |  |
|                     | MAX 交易所 黨隊                                   |                 |   |  |
|                     |                                              |                 |   |  |
|                     | · · · · · · · · · · · · · · · · · · ·        |                 |   |  |

#### 3. 手機號碼綁定

點擊手機號碼"設定",或是左欄的"安全設定"選擇"手機號碼設定"

| 類型 | 可使用功給與限制                                                                | 驗證需求                                                                                  |
|----|-------------------------------------------------------------------------|---------------------------------------------------------------------------------------|
|    | 可用功能:                                                                   |                                                                                       |
|    | <ul> <li>數位資產入金</li> </ul>                                              |                                                                                       |
|    | <ul> <li> 數位資產提領 (需绑定 Google 雙層驗證 或 手<br/>機範訊驗證碼)</li> </ul>            |                                                                                       |
|    | ● API 密論                                                                |                                                                                       |
|    | <ul> <li>幣幣交易</li> </ul>                                                | - 美国大型化验证                                                                             |
|    | <ul> <li>MAX Token 鎖倉 (微術定 Google 鏡層驗證 或<br/>手機能訊驗證碼)</li> </ul>        | + 手機強張 → 設定                                                                           |
|    | 數位資產提領限額:                                                               | <ul> <li>▲ 公司回訪坊 ARC 自分時間 ▲ 19市</li> </ul>                                            |
|    | <ul> <li>単筆限鏡: 等值 500,000 TWD (約 15,000 USD)<br/>之款位資產</li> </ul>       | <ul> <li>Proc (1) State State State 1 (1) (1) (1) (1) (1) (1) (1) (1) (1) (</li></ul> |
|    | <ul> <li>24 小時限額: 等值 5,000,000 TWD (約<br/>150,000 USD) 之數位資產</li> </ul> |                                                                                       |
|    | <ul> <li>毎月限額:等值100,000,000 TWD (約<br/>3 334 000 USD) 之動位資素</li> </ul>  |                                                                                       |

| ▲ 杨姓段定   |                                              |
|----------|----------------------------------------------|
| ♥ 安全設定   | 安全設定                                         |
| ● 個人偏好設定 | В 基本資料設定                                     |
| VIP VPO  | ▲ 密碼變更                                       |
| 童 銀行帳號   | ▲ 手機號碼設定                                     |
| % 推薦功能   | G 設用 Google 雙層驗證                             |
|          | <ul> <li>Weight And Market Market</li> </ul> |

輸入你的國家和手機號碼後,點選"獲取驗證碼",輸入簡訊中的六位數驗證碼後,點 擊"綁定手機號碼",完成手機綁定

| ▲ 請注意,新増電 | 話號碼後的 24 小時之內,您將無法使用禮領功能。 |
|-----------|---------------------------|
| 國家        | 臺灣                        |
| 手機號碼      | +886 請輸入手機號碼 骤敗驗證碼        |
|           | 系統將自動帶入國碼,輸入手機號碼時請勿填入國碼   |
| 脸證碼       | 請輸入簡訊上的六位驗證碼              |
|           |                           |

 基本資料驗證,點擊基本資料驗證"設定",填寫身分證訊息,全部都填寫完後點 擊"儲存",完成基本資料驗證

| 頻型 | 可使用功能與限制                                                                 | 驗證欄求                  |
|----|--------------------------------------------------------------------------|-----------------------|
|    | 可用功能:                                                                    |                       |
|    | <ul> <li>數位資產入金</li> </ul>                                               |                       |
|    | <ul> <li>數位資產提領 (開病定 Google 雙層驗證 或 手<br/>機範訊驗證碼)</li> </ul>              |                       |
|    | <ul> <li>API 密鎮</li> </ul>                                               |                       |
|    | <ul> <li>幣幣交易</li> </ul>                                                 | ✓電子郵件驗證               |
|    | <ul> <li>MAX Token 鎖倉 (齋協定 Google 雙層驗證 或</li> </ul>                      | +手機號碼 → 設定            |
|    | 于機量計構整理構)                                                                | +基本資料驗證 > 設定          |
|    | 數位資產提領限額:                                                                | + 台灣國籍或 ARC 募分驗證 → 設定 |
|    | <ul> <li>單筆限額:等值 500,000 TWD (約 15,000 USD)<br/>之數位資產</li> </ul>         |                       |
|    | <ul> <li>24 小時限額: 等值 5,000,000 TWD (約<br/>150,000 USD) 之數位資產</li> </ul>  |                       |
|    | <ul> <li>毎月限証 等値 100,000,000 TWD (約<br/>3,334,000 USD) ごかかが資本</li> </ul> |                       |

| 基本資料    |                       |                    |           |  |
|---------|-----------------------|--------------------|-----------|--|
| * 🗐 ŚŃ  | 臺灣                    |                    |           |  |
| * 證件類型  | 台灣身分證                 |                    |           |  |
| * 證件號碼  | A123456789            |                    |           |  |
| * 發證日期  | 民國年                   | 月                  | В         |  |
| * 發證地點  | 發證地點                  |                    |           |  |
| * 領補換類別 | 須與身分證一致,如為北則<br>領補換類別 | \$請選揮「北秋」,新北市則選「新J | と市」,以此順推。 |  |
| * 真實姓名  |                       |                    |           |  |
| * 性別    | 野                     |                    |           |  |

- 5. 身份認證,點擊台灣國籍或ARC身分驗證"設定",上傳照片
  - a. 手拿台灣身分證自拍照
  - b. 身分證正面照
  - c. 身分證反面照
  - d. 第二證件照

https://www.youtube.com/watch?v=BtRrEJYZCog

 8. 認證銀行帳號,點擊銀行帳號驗證"設定",填寫完欲入金之銀行帳號相關資訊,點 擊"新增",完成銀行認證。

| 如果您的戶名權有?,表示可能需要拆字。 | 客級將在需要時主動聯繫信 |  |
|---------------------|--------------|--|
| 后 神经 中田 公正 金田 四条    |              |  |
| 1月 銀1 月 4日 50       |              |  |
|                     |              |  |

以上驗證皆通過後,即符合 Lv.2 資格,接下來可用新台幣來入出金和進行交易啦!

# Step2. 註冊冷錢包 MateMask

1. 至 <u>Chrome 瀏覽器擴充功能</u>,新增MetaMask擴充插件

2. 安裝完成,點擊開始使用

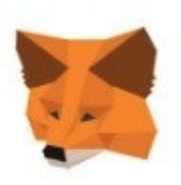

## 歡迎來到 MetaMask

MetaMask 是以太坊安全身份識別金庫 我們很高興看到你。

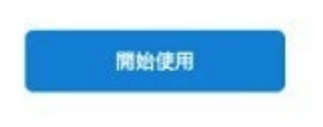

3. 完全沒有創建過,須點擊"創建錢包",閱讀完注意事項點擊" I Agree "

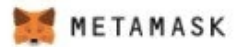

### 新來到 MetaMask?

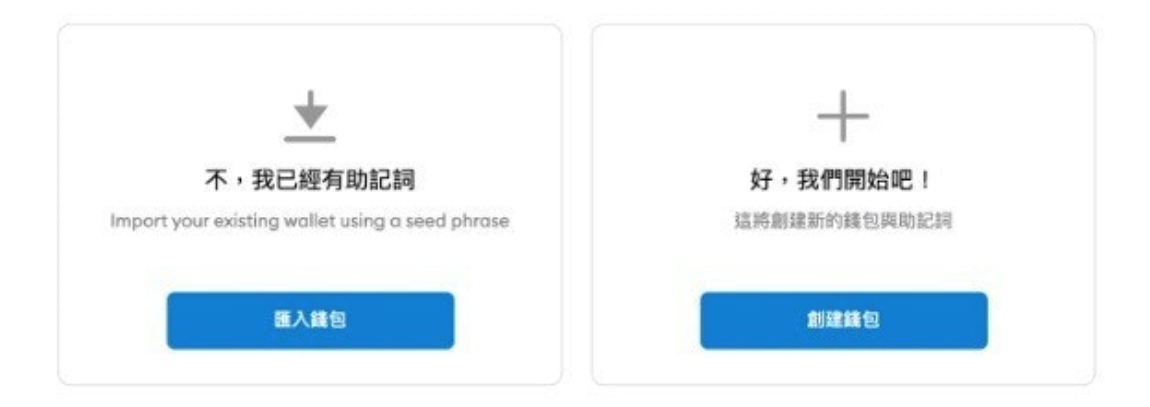

🐹 METAMASK

# Help Us Improve MetaMask

MetaMask would like to gather usage data to better understand how our users interact with the extension. This data will be used to continually improve the usability and user experience of our product and the Ethereum ecosystem.

MetaMask will..

- Always allow you to opt-out via Settings
- Send anonymized click & pageview events
- Never collect keys, addresses, transactions, balances, hashes, or any personal information
- × Never collect your full IP address
- X Never sell data for profit. Ever!

| No Thanks                            | l Agree                                   |
|--------------------------------------|-------------------------------------------|
| This data is aggregated and is the   | erefore anonymous for the purposes of     |
| General Data Protection Regulation   | on (EU) 2016/679. For more information in |
| relation to our privacy practices, p | please see our Privacy Policy here.       |

4. 設定密碼,勾選同意使用條款,點擊"建立"

| Back  |        |     |  |
|-------|--------|-----|--|
| 建1    | 立密码    | 碼   |  |
| 新密碼   | (至少8個門 | 宇元) |  |
| ••••• |        |     |  |
| 確認密視  | 馮      |     |  |
|       |        |     |  |

METAMASK

 紀錄助憶詞,以於更換裝置時還原錢包,助憶詞須妥善記錄保管(建議將助憶詞 手寫多份備份,以降低備份在連網裝置被駭,導致損失虛擬貨幣的風險)

| Тами метами           | A S K                           |
|-----------------------|---------------------------------|
| 助憶詞                   |                                 |
| 助憶詞將可協助您              | 用更簡單的方式備份帳戶資訊。                  |
| 警告:絕對不要洩漏<br>代表他可以竊取您 | ��您的助憶詞。任何人只要得知助憶<br>所有的以太幣和代幣。 |
|                       | A                               |
|                       | 日<br>動機翻示助憶詞                    |

提示:

您可以用密碼管理系統例如 IPassword 等軟體儲存助憶詞。

將助憶詞寫在紙上,並保存在安全的 場所。若想要更安全,將助憶詞分別 寫在不同紙張上並存放在不同的地 方。

絕對不要忘記您的助憶詞。

下載助憶詞文字檔案,並安全的保存 在有加密功能的外接硬碟或其他儲存 裝置。

6. 依序填入助憶詞順序,點擊"都完成了",錢包創立完成。

★ ETAMASK
★ ETAMASK
★ ETAMASK
★ ETAMASK
★ ETAMASK
★ ETAMASK
★ ETAMASK
★ ETAMASK
★ ETAMASK
★ ETAMASK
★ ETAMASK
★ ETAMASK
★ ETAMASK
★ ETAMASK
★ ETAMASK
★ ETAMASK
★ ETAMASK
★ ETAMASK
★ ETAMASK
★ ETAMASK
★ ETAMASK
★ ETAMASK
★ ETAMASK
★ ETAMASK
★ ETAMASK
★ ETAMASK
★ ETAMASK
★ ETAMASK
★ ETAMASK
★ ETAMASK
★ ETAMASK
★ ETAMASK
★ ETAMASK
★ ETAMASK
★ ETAMASK
★ ETAMASK
★ ETAMASK
★ ETAMASK
★ ETAMASK
★ ETAMASK
★ ETAMASK
★ ETAMASK
★ ETAMASK
★ ETAMASK
★ ETAMASK
★ ETAMASK
★ ETAMASK
★ ETAMASK
★ ETAMASK
★ ETAMASK
★ ETAMASK
★ ETAMASK
★ ETAMASK
★ ETAMASK
★ ETAMASK
★ ETAMASK
★ ETAMASK
★ ETAMASK
★ ETAMASK
★ ETAMASK
★ ETAMASK
★ ETAMASK
★ ETAMASK
★ ETAMASK
★ ETAMASK
★ ETAMASK
★ ETAMASK
★ ETAMASK
★ ETAMASK
★ ETAMASK
★ ETAMASK
★ ETAMASK
★ ETAMASK
★ ETAMASK
★ ETAMASK
★ ETAMASK
★ ETAMASK
★ ETAMASK
★ ETAMASK
★ ETAMASK
★ ETAMASK
★ ETAMASK
★ ETAMASK
★ ETAMASK
★ ETAMASK
★ ETAMASK
★ ETAMASK
★ ETAMASK
★ ETAMASK
★ ETAMASK
★ ETAMASK
★ ETAMASK
★ ETAMASK
★ ETAMASK
★ ETAMASK
★ ETAMASK
★ ETAMASK
★ ETAMASK
★ ETAMASK
★ ETAMASK
★ ETAMASK
★ ETAMASK
★ ETAMASK
★ ETAMASK
★ ETAMASK
★ ETAMASK
★ ETAMASK
★ ETAMASK
★ ETAMASK
★ ETAMASK
★ ETAMASK
★ ETAMASK
★ ETAMASK
★ ETAMASK
★ ETAMASK
★ ETAMASK
★ ETAMASK
★ ETAMASK
★ ETAMASK
★ ETAMASK

# Step3. 台幣入金至交易所並購買 ETH(App 版)

(桌面版本請下滑)

1. App 登入帳號後,點擊右下方錢包

| 3:57                                 |                         | aiCoin<br>方法<br>就走就走!<br>   |                   |
|--------------------------------------|-------------------------|-----------------------------|-------------------|
| ☞<br>買/賣                             | i<br>C<br>借<br>滿<br>益   | <b>↓</b><br>鎖倉              | <b>Ŷ\$Ŷ</b><br>推薦 |
| 5 大成交市場                              | 漲幅                      | 排行                          | 跌幅排行              |
| 交易市場                                 | 最新僑                     | 開刊                          | 24h               |
| <b>USDT</b> / TWD<br>成交量 5,179,143.3 | 借 <b>30.8</b><br>2 TWDa | <b>78</b><br>= 30.8         | +0.06 %           |
| <b>ETH</b> / TWD<br>成交量 528.804567   | 借 36,8<br>TWDa          | 8 <b>98.7</b><br>= 36,898.7 | -0.10 %           |
| <b>ETH</b> / USDT<br>成交量 226.22398   | 借 1,19<br>TWDa          | 9 <b>5.28</b><br>= 36,907.8 | -0.05 %           |
| <b>BTC</b> / TWD<br>成交量 14.38945643  | 借 511,<br>TWDa          | <b>328.5</b><br>511,328.5   | -0.56 %           |
| <b>BTC</b> / USDT<br>成交量 12.719856   | 借 16,5<br>TWDa          | 5 <b>7.98</b><br>511,277.3  | -0.58 %           |
|                                      |                         |                             |                   |
|                                      | 多 訂                     |                             |                   |

#### 2. 選擇新台幣欄位,點擊入金。

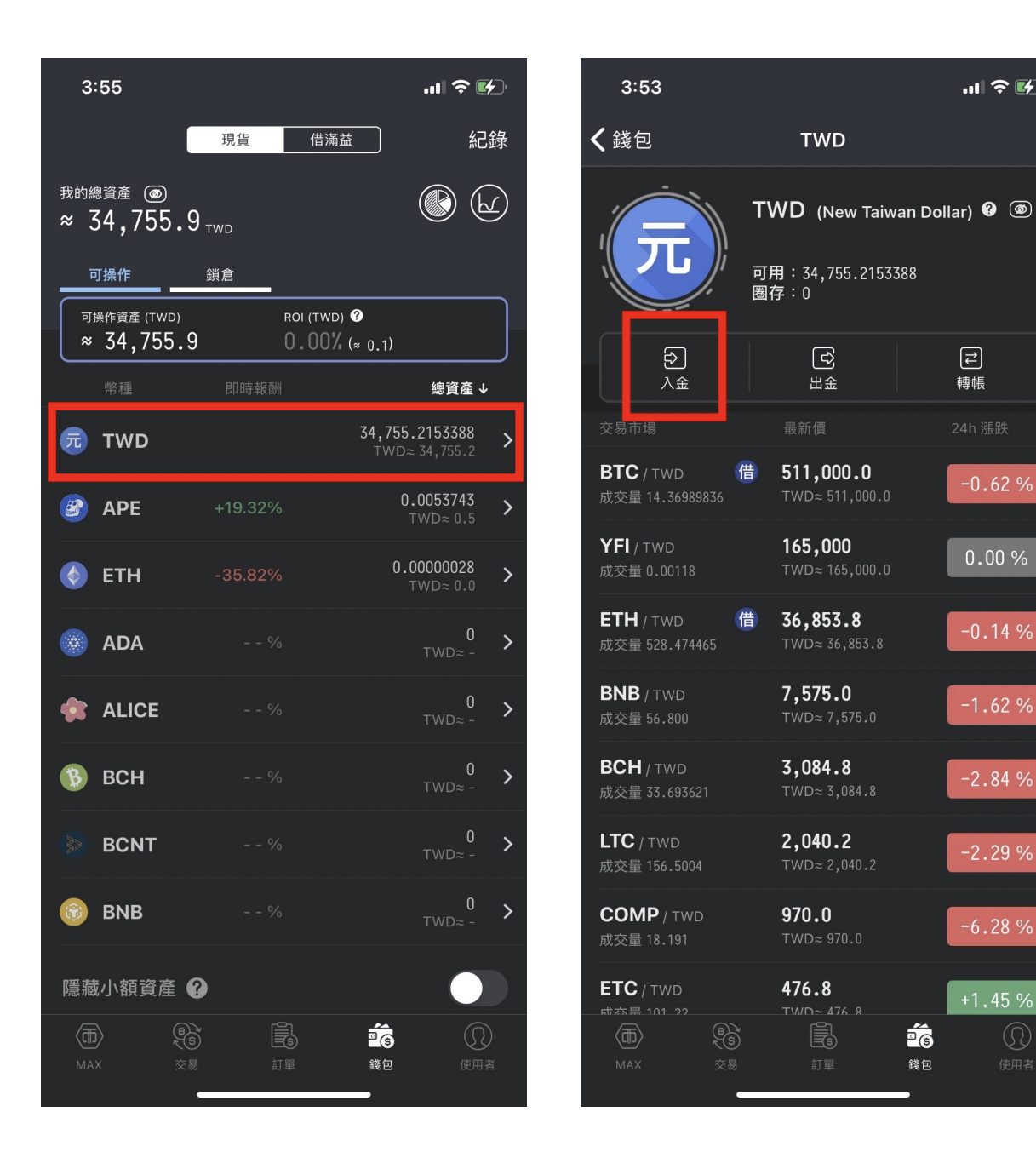

3. 使用 MAX 交易所綁定的銀行帳戶,進行匯款轉帳,轉到自己的專屬匯款帳號中, 可使用網路銀行或實體 ATM 進行

[₹]

轉帳

-0.62 %

0.00 %

-0.14 %

**P**(s)

錢包

| 3:53                                                                                                    |                                                                                                    | ul † P                                                                                              | 3:53                                                                                                    |                                                                              | .ıl ≈ <b>B</b>                                                                     |
|----------------------------------------------------------------------------------------------------|----------------------------------------------------------------------------------------------------|----------------------------------------------------------------------------------------------------|----------------------------------------------------------------------------------------------------|------------------------------------------------------------------------------|------------------------------------------------------------------------------------|
| ×                                                                                                    | TWD入金                                                                                                    |                                                                                                    | ×                                                                                                    | TWD入金                                                                        |                                                                                    |
| <ul> <li>請詳細閱讀以下:</li> <li>只接受來自您認</li> <li>單筆限額:1,50</li> <li>24小時累計限器</li> <li>每月限額:無限</li> <li>請勿使用銀戶,1(1)</li> <li>請勿使用第二方口支付,台灣下款項退款。</li> </ul> | <b>須知:</b><br>認證通過之銀行帳戶的<br>00,000 TWD<br>額:無限制<br>限制<br>個台轉帳,或是用現金<br>個人戶請勿使用企網銀<br>成款項退款。<br>方支付轉帳(如:LINE<br>Pay等),上述方式者 | 匯款。<br>直匯<br>按<br>方<br>,<br>上<br>·<br>『<br>『<br>『<br>『<br>『<br>『<br>『<br>『<br>『<br>『<br>『<br>『<br>『 | 只接到<br>銀石司<br>銀石司<br>(根<br>の)<br>日<br>(和<br>(<br>(<br>(<br>(<br>(<br>(<br>(<br>(<br>(<br>(<br>(<br>(<br>(<br>(<br>(<br>(<br>( | 受來自您認證通過之銀行朝<br>高: 812 台新國際商業銀<br>號: 2444 1000 1000 1000 1000 1000 1000 1000 | 長戶的匯款。<br>行股份有限<br>份有限公司<br>部<br>部<br>助産<br>中<br>匠<br>客匯款到此帳<br>易帳戶。您可透<br>用讀卡機或是動 |
|                                                                                                    | 顯示銀行帳號                                                                                                    |                                                                                                    |                                                                                                    |                                                                              |                                                                                    |
|                                                                                                    |                                                                                                    |                                                                                                    |                                                                                                    |                                                                              | -                                                                                  |

4. 收到簡訊通知,於錢包中看到剛剛轉入的金額,入金成功!

5. 點擊下方選單"交易",進入現貨交易主畫面,選擇 ETH/TWD

| 4:06                                 |                                                 | •11 4G 🗲        |
|--------------------------------------|-------------------------------------------------|-----------------|
|                                      | 交易                                              | Q               |
| ☆                                    | BTC USDT                                        | TWD             |
| 交易市場                                 | 最新價 ↓                                           | 24h 漲跌          |
| <b>BTC</b> / TWD<br>成交量 14.47923324  | 借 <b>511,328.5</b><br>TWD≈ 511,328.5            | -0.56 %         |
| <b>YFI</b> / TWD<br>成交量 0.00118      | <b>165,000</b><br>TWD≈ 165,000.0                | 0.00 %          |
| <b>ETH</b> / TWD (<br>成交量 527.365121 | 借 <b>36,898.6</b><br><sup>TWD≈ 36,898.6</sup> 2 | -0.14 %         |
| <b>BNB</b> / TWD<br>成交量 56.800       | <b>7,575.0</b><br>TWD≈ 7,575.0                  | -1.62 %         |
| <b>BCH</b> / TWD<br>成交量 33.693621    | <b>3,084.8</b><br>⊤WD≈ 3,084.8                  | -2.84 %         |
| <b>LTC</b> / TWD<br>成交量 156.5004     | <b>2,040.2</b><br>TWD≈ 2,040.2                  | -2.29 %         |
| <b>COMP</b> / TWD<br>成交量 17.191      | <b>970.0</b><br>TWD≈ 970.0                      | -6.28 %         |
| <b>ETC</b> / TWD<br>成交量 99.43        | <b>476.8</b><br>TWD≈ 476.8                      | +1.04 %         |
| <b>ENS</b> / TWD<br>成交量 141.31       | <b>336.00</b><br>TWD≈ 336.0                     | +0.02 %         |
| <b>SOL</b> / TWD<br>成交量 1,345.996    | <b>297.4</b><br>⊤WD≈ 297.4                      | -5.86 %         |
| LINK / TWP<br>(而)<br>MAX 交易          | 173_65<br>173_65<br>①<br>③<br>訂單 錢包             | <b>)</b><br>使用者 |

選擇下單方式,輸入欲購買的 ETH 數量,進行購買價格設定,確認完畢後點擊買
 入,送出交易訂單送出交易訂單,交易完成(可於歷史訂單中查詢訂單交易紀
 錄)

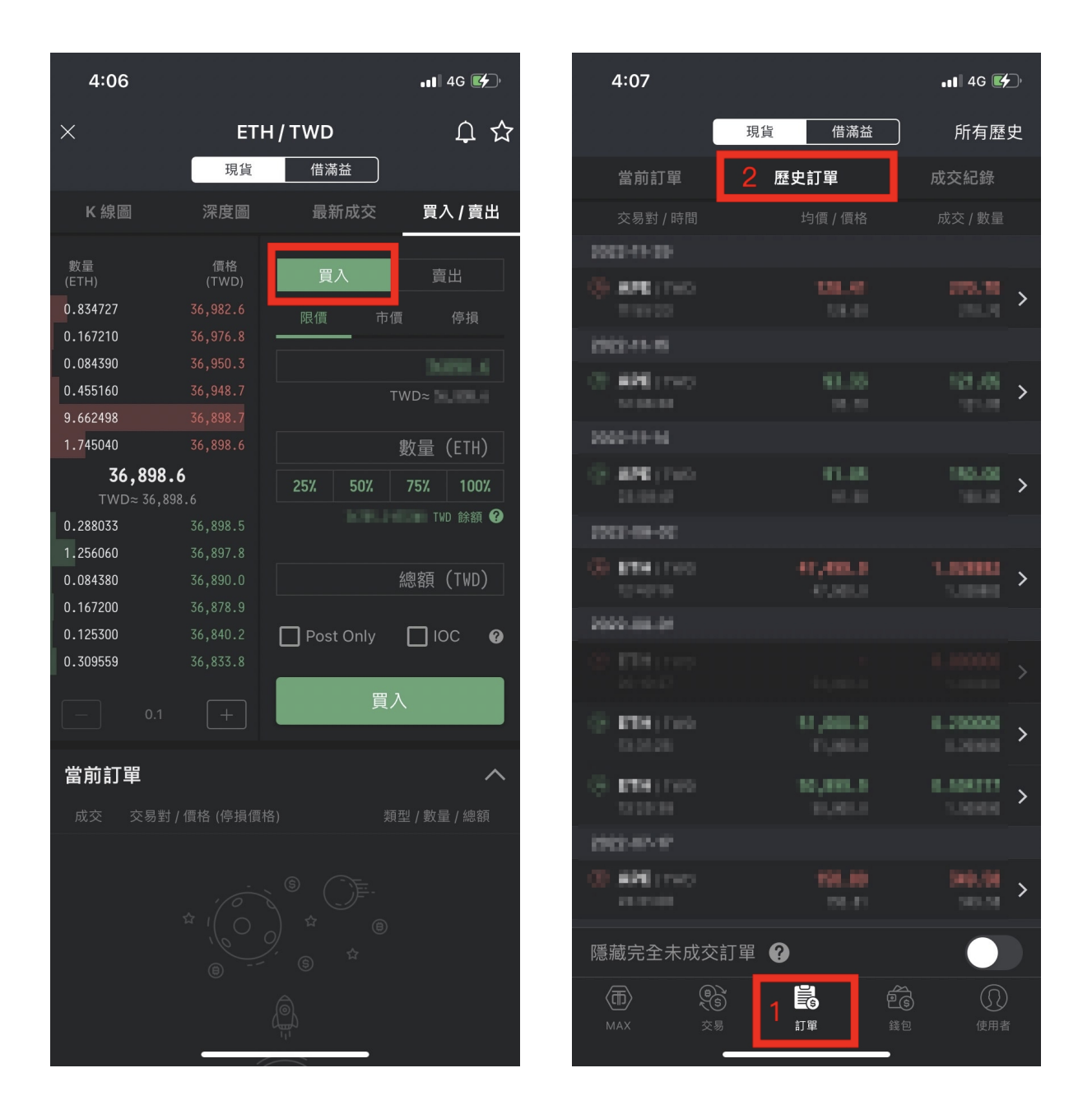

# Step3. 台幣入金至交易所並購買 ETH(桌面版)

(app 版本請上滑)

1. 登入帳號後,點擊右上方錢包

| ()<br>MAX | C C C C C C C C C C C C C C C C C C C | _          | 山山 交易 💲 錢包 🗐 歷史紀錄 |
|-----------|---------------------------------------|------------|-------------------|
|           | ▲ 帳號設定                                | 他 异志 浙西 开山 |                   |
|           | ♥ 安全設定                                | 收加快至       |                   |
|           | ✿ 個人偏好設定                              | 頭型         | 可使用功能與限制          |

## 2. 選擇新台幣欄位,點擊入金

| 幣種    | 可用           | 固存           | 總計 入金 提領 鎖倉   |
|-------|--------------|--------------|---------------|
| 😼 TWD | 0            | 0            | 0             |
|       | ≈ 0 USD      | ≈ 0 USD      | ≈ 0 USD 入金 埋领 |
| 🕜 втс | 0            | 0            | 0             |
|       | ≈ 0 USD      | ≈ 0 USD      | ≈ 0 USD 入金 道领 |
| 🔇 ETH | 0            | 0            | 0             |
|       | ≈ 0 USD      | ≈ 0 USD      | ≈0USD 入金 捏領   |
| LTC   | 0<br>≈ 0 USD | 0<br>≈ 0 USD | 0 λ★ ±44      |
| 🚯 ВСН | 0            | 0            | 0 入金 组领       |
|       | ≈ 0 USD      | ≈ 0 USD      | ≈0USD         |

## 3. 使用 MAX 交易所綁定的銀行帳戶,進行匯款轉帳,轉到自己的專屬匯款帳號中, 可使用網路銀行或實體 ATM 進行

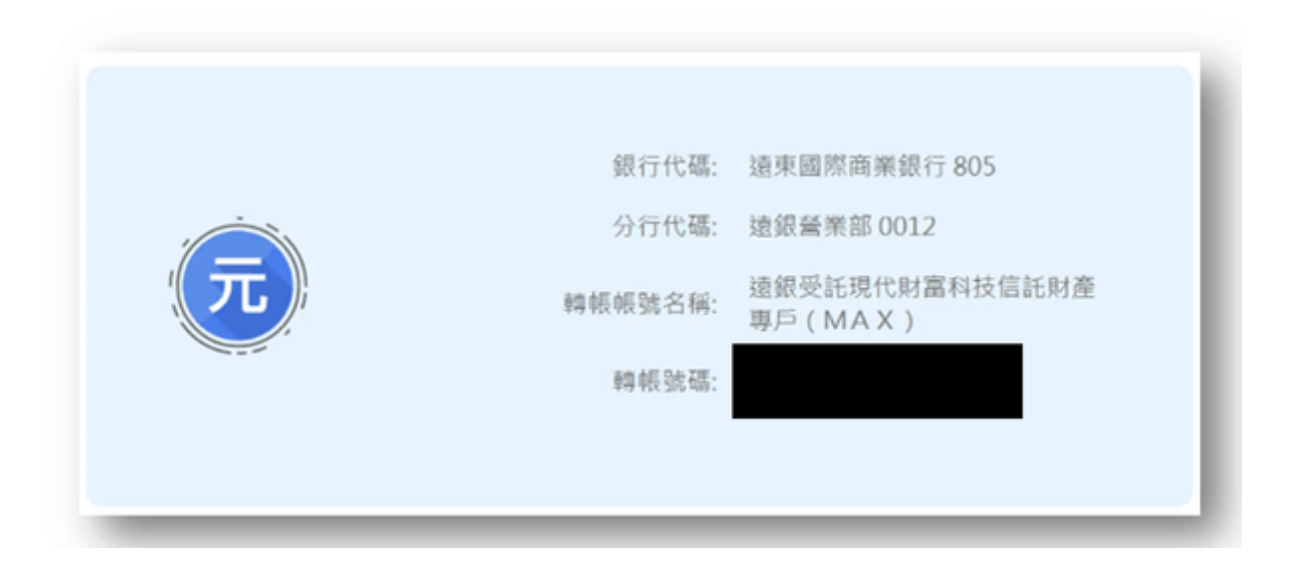

4. 收到簡訊通知,於錢包中看到剛剛轉入的金額,入金成功!

5. 點擊上方選單"交易",進入現貨交易主畫面,於 A 區選擇 ETH/TWD

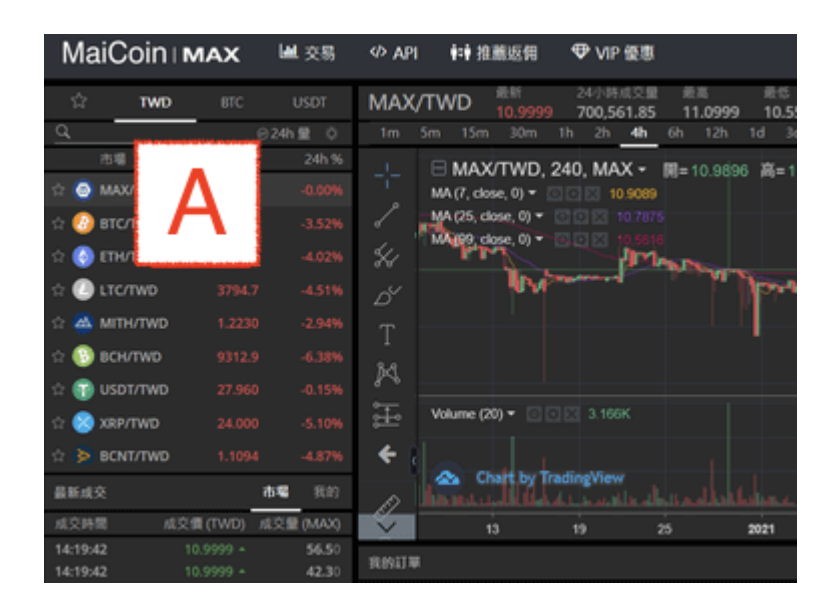

選擇下單方式,輸入欲購買的 ETH 數量,進行購買價格設定,確認完畢後點擊買
 入,送出交易訂單送出交易訂單,交易完成(可於歷史訂單中查詢訂單交易紀
 錄)

| 買入/賣出         |         | <b>限價</b> 市() | 頁 停損 |
|---------------|---------|---------------|------|
| 限價<br>10.9999 | TWD     | 限價<br>10.9999 | TWD  |
| 數量            | MAX     | 敷量            | MAX  |
|               |         | 25% 50% 75%   |      |
|               |         | 餘額            |      |
| 金額            | TWD     | 金額            | TWD  |
| Post Only     | 🗆 IOC 🕜 | Post Only     | oc 🕜 |
| 買入 N          | MAX     | 賣出 MAX        |      |

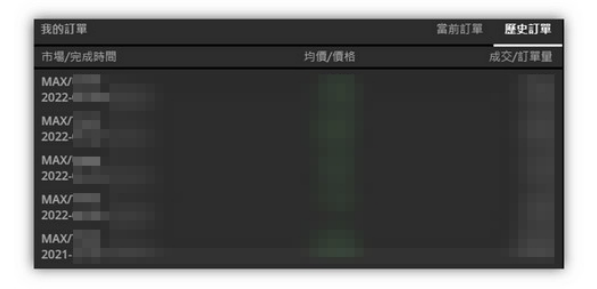

# Step4. 將交易所的 ETH 移轉至冷錢包

1. 登入狐狸錢包 Chrome 網頁外掛,確認右上方為以太坊主網路,複製 MetaMask 錢包中的 ETH 以太幣地址

| Ů ☆                   | ) 💿 🐠 ٨ 🕲 🎇   |
|-----------------------|---------------|
|                       | 坊 主網路 ~       |
| O Not connected 0>    | NFT E         |
| 複製到專                  | 亨貼簿           |
| 0 E                   | ТН            |
| \$0.00                | USD           |
|                       |               |
| 頁 發班                  | <u>s</u> Swap |
| 資產                    | 交易紀錄          |
| 🗠 Portfo              | olio site     |
| • 0 ETH<br>\$0.00 USD | >             |
| Don't see vo          | our token?    |

## 2. 登入 MAX 交易所,選擇"錢包",選擇 ETH 幣種,按下"提領"

| () MAX         |    | 直交易 | \$ 議包 / 歷史紀錄 - | ☞ 登出                                     | 10 | 0 |
|----------------|----|-----|----------------|------------------------------------------|----|---|
| 然裡             | 可用 | 圈存  | 線計 入金          | 握領                                       | 訊度 |   |
| 👼 TWD          |    |     | 入金             | 12.00                                    |    |   |
| MAX            |    |     | 入金             |                                          | 創業 |   |
| 🗊 USDT         |    |     | 入金             | 12.12                                    |    |   |
| <b>(2)</b> ВТС |    |     | 入金             | 19.00                                    |    |   |
| () ETH         |    |     | 入金             | 121                                      |    |   |
| () LTC         |    |     | 入皇             | HI HI HI HI HI HI HI HI HI HI HI HI HI H |    |   |

3. 貼上小狐狸錢包地址,輸入提領 ETH 數量,點擊"提交"完成提領

| A MAX TR | 」支援総 確認 | 四次區塊鏈的發送。透過任何其他協定發送將導致資產遺失。<br>忍狐狸錢包地址                                       |
|----------|---------|------------------------------------------------------------------------------|
|          | 地址      | (metamask)                                                                   |
|          |         | <sup>管理地址</sup> 點擊可設定錢包地址                                                    |
| 提领       | 頁數量     | 最低 0.006 ETH <b>確認要提領的 ETH 數量</b>                                            |
|          | 費用      | 25% 50% 75% 100%<br>≈ 0 TWD<br>ETH 費用<br>I 使用 MAX 折抵 20% 提領手續費<br>(不足則適用原費率) |
| 實具       | 欠數量     | O ETH<br><sub>提交</sub> 點擊提交送出                                                |

4. 於交易所的歷史紀錄查看"提領紀錄",狀態為"提領成功",完成提領

| <b>MAX</b> |    | 直直交易 | \$ 鑽包 🖉 歷史紀錄。 | ▶ 登出  | <b>1</b> | 0 | 0. |
|------------|----|------|---------------|-------|----------|---|----|
| 料種         | 百雨 | 關亞   | 總計 入会         | 提領    | 調度       | _ |    |
| 👼 TWD      |    |      | 入金            | 1218  |          |   |    |
| MAX        |    |      | 入金            |       | 録査       |   |    |
| 🗊 USDT     |    |      | 入主            | 18.68 |          |   |    |

## Step5. 開賣當天於官網串接進行冷錢包授權

1. 正式販售當天 00:00 起可於官網按右上角 Connect 先串接錢包,進行授權

(請確認官網是從蛋塔官方 IG 所公告的網址連接過來的,其餘網站一律都是釣魚網 站)

2. 點擊 EGGTA NFT 官網 <u>https://eggtanft.com/</u>的 INSTALL METAMASK 按鈕(如 下圖)

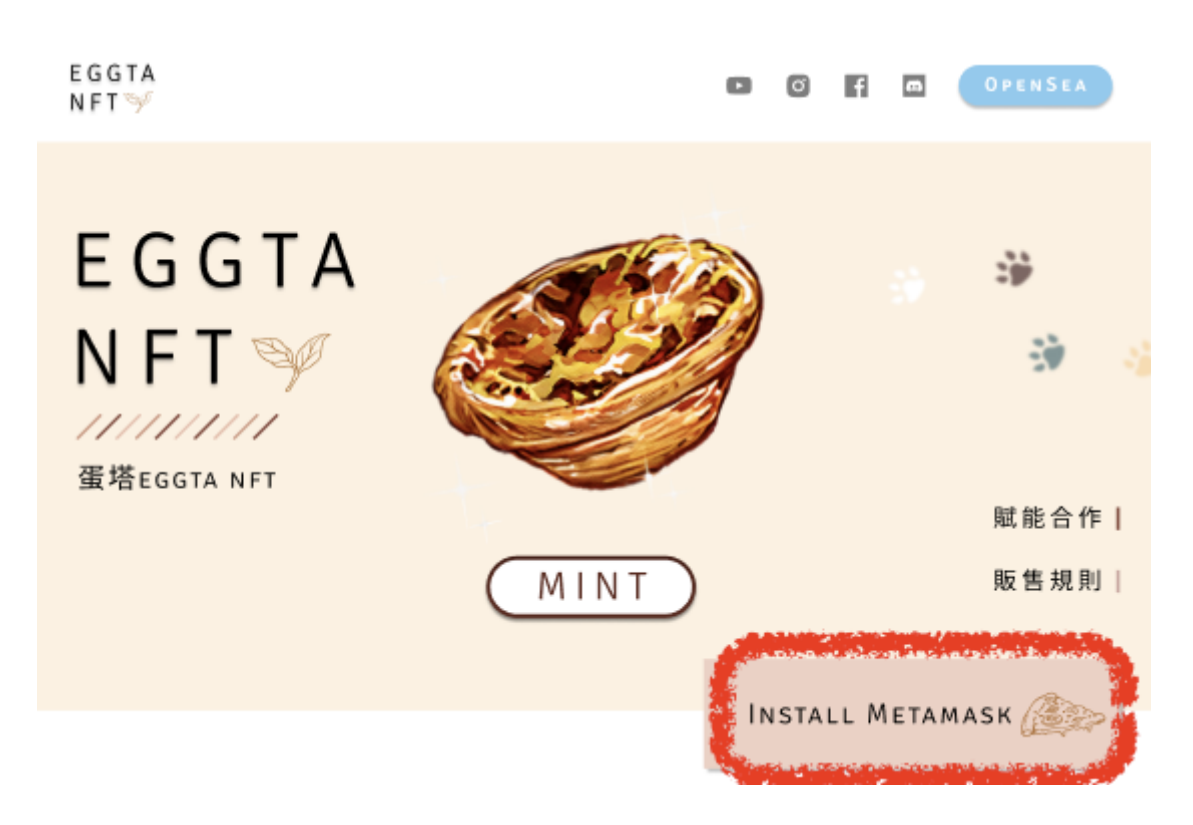

3. 跳出 MetaMask 擴充應用程式,輸入帳密。

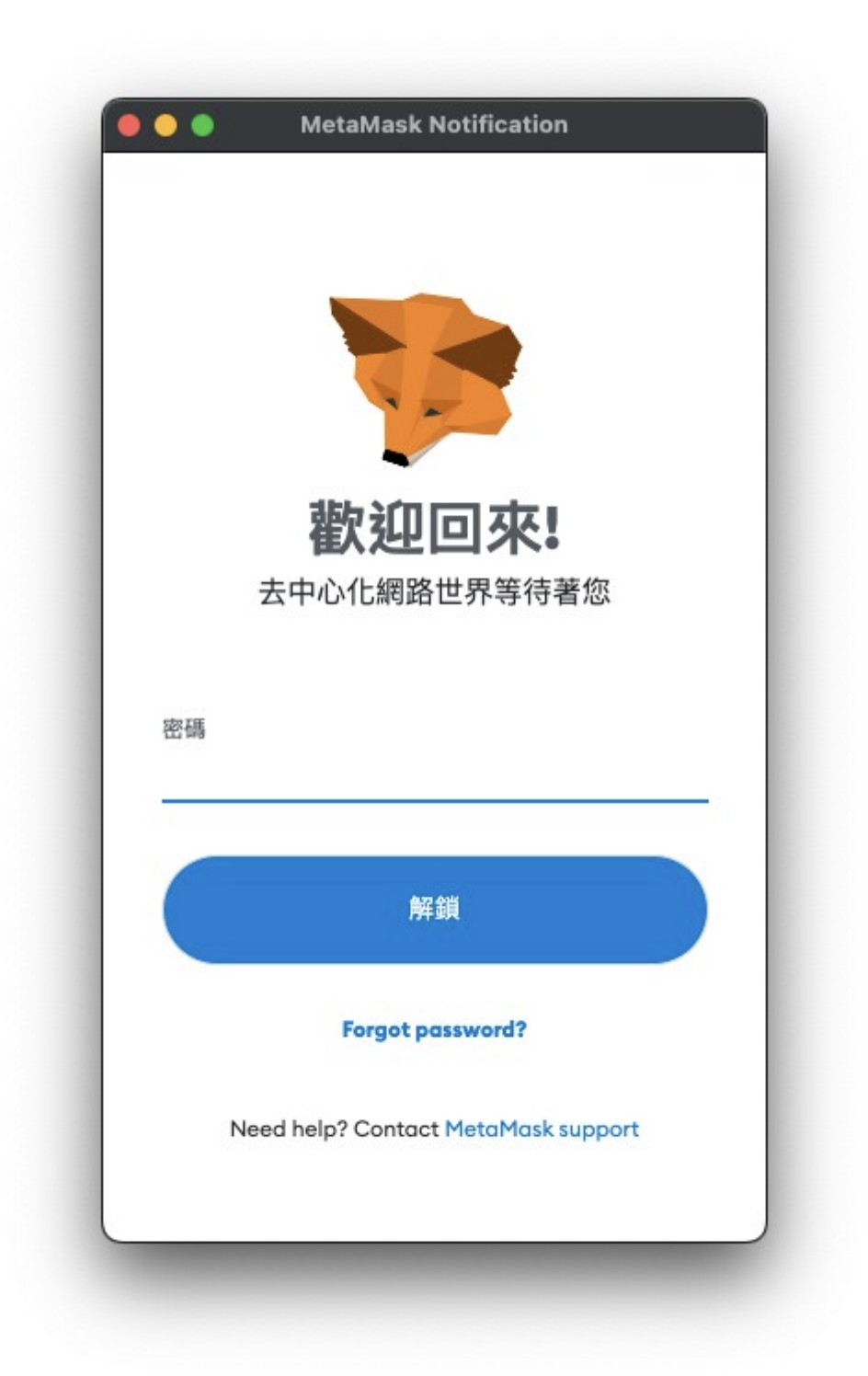

## 4. 跳轉回網頁,按擊 CONNECT METAMASK。

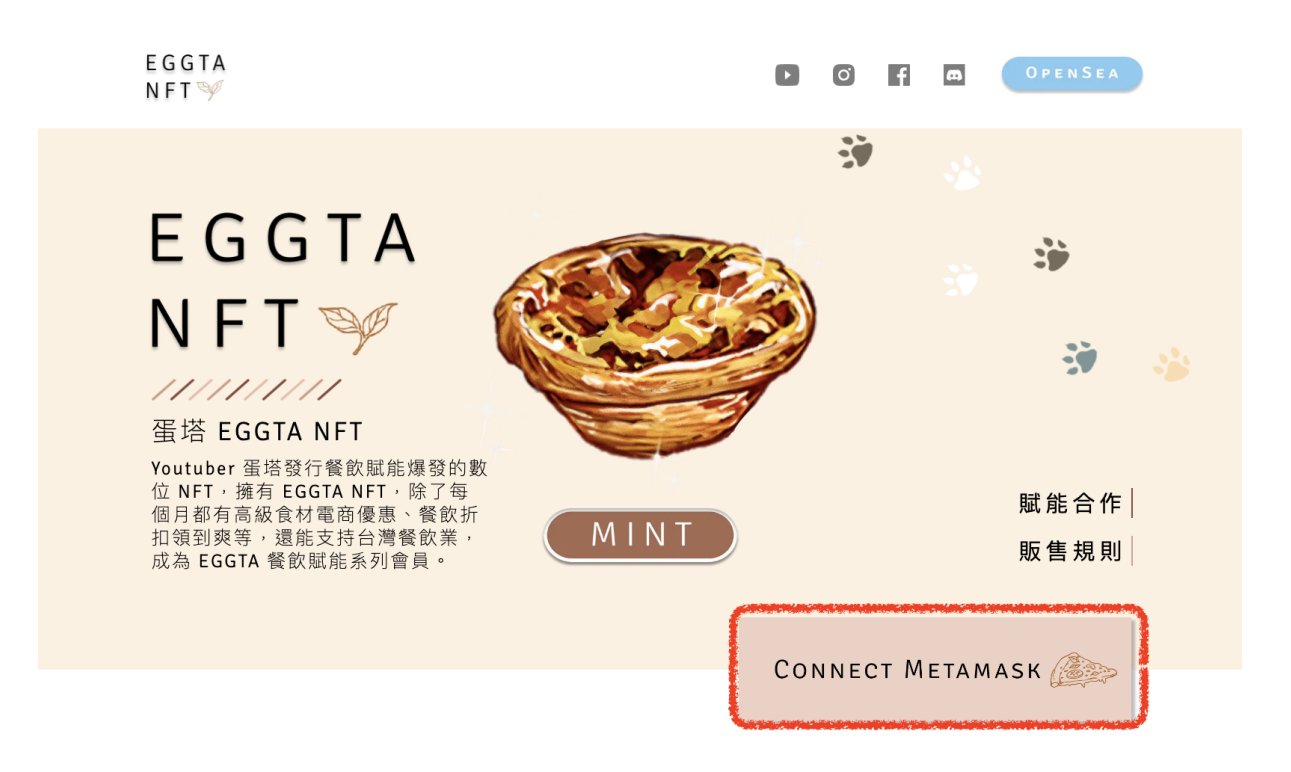

5. 按鈕位置顯示錢包地址與錢包餘額,即錢包授權連接成功。

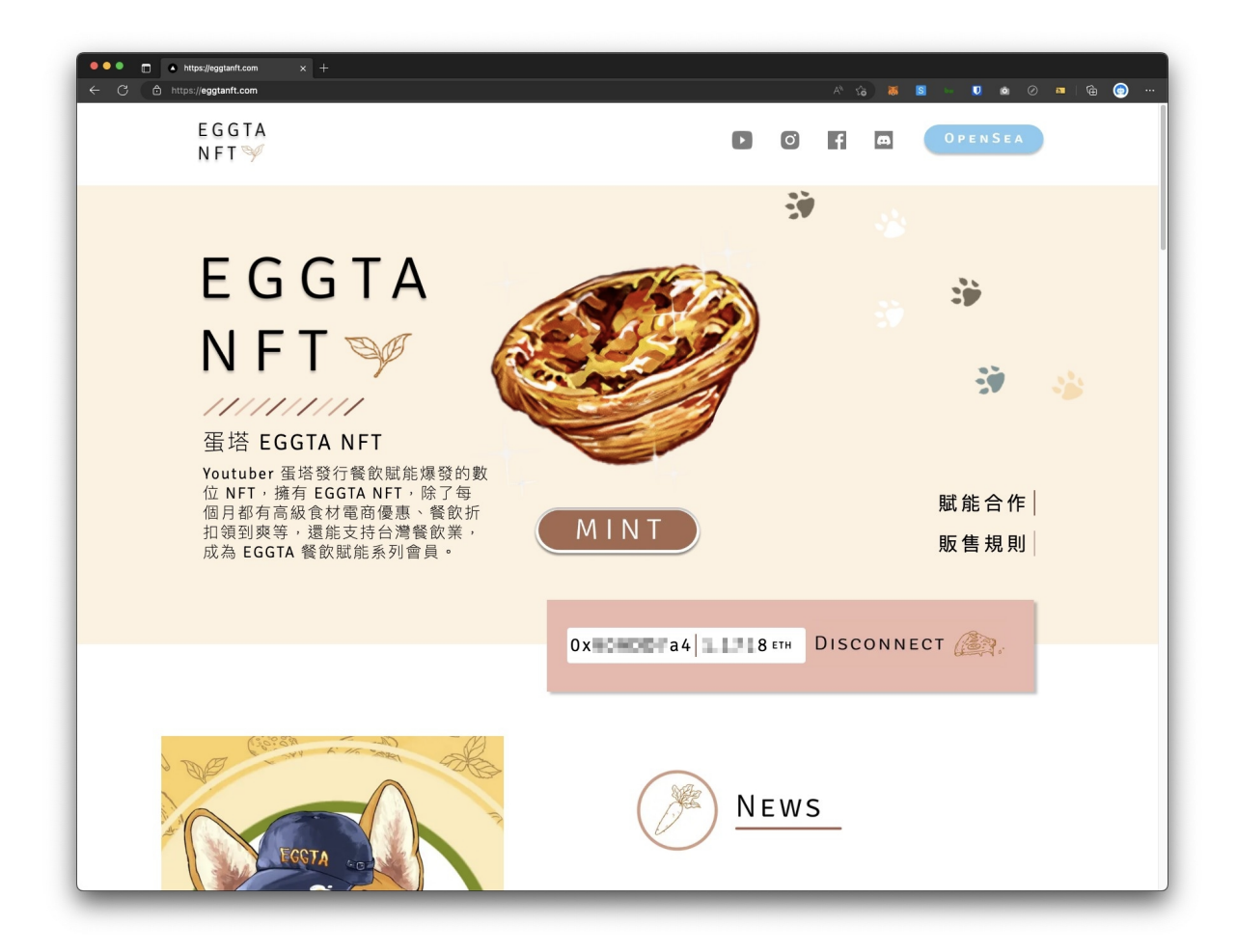

# Step6. 開賣時點擊 Mint 進行交易

 開賣當日 14:00 為公開拍賣的販售階段,畫面上會顯示當前售價與剩餘張數,請 於想要購買的價格按下購買,並送出 MetaMask 的交易即可,先搶先贏售完為 止!

| MIN                         | TTOKEN                               |           |             |            |
|-----------------------------|--------------------------------------|-----------|-------------|------------|
|                             | 售價                                   | i         |             |            |
| 詳情                          | DATA                                 | HEX       | gas         | fee 調整     |
| 預估                          | gas fee                              |           |             | 編輯         |
| Estim<br>fee                | ated gas                             | 6 \$      | 0.0         | ETH        |
| Site su<br>Very li<br>secon | <i>iggested</i><br>kely in <15<br>ds |           | Max<br>fee: | ETH        |
| 售價                          | + 預估 🤉                               | gas fee   |             | ¢          |
| 總量<br>Amou                  | nt + gas fee                         | Max amo   | <b>0.</b>   | ETH<br>ETH |
| $\bigcirc$                  | 拒絕                                   | $\supset$ | 確調          | 2          |

# Step7. 查看購買的 NFT

確認購買到蛋塔 NFT 後,可至 <u>https://opensea.io/</u> 上查看自己的NFT

解盲前,會是一個盲盒封面 (與官網的照片一樣),解盲時間到,盲盒會自動開啟,就 可以知道自己拿到什麼 NFT 了

1. 於 Opensea 右上角點擊"錢包"圖案

| OpenS                         | iea Q 搜尋                      | 項目、作品集和帳戶                           |            |                              |                  |        | ٥            | Ä                        | =     |     |
|-------------------------------|-------------------------------|-------------------------------------|------------|------------------------------|------------------|--------|--------------|--------------------------|-------|-----|
|                               |                               | 瀏覽、                                 | 收集和        | 出售N                          | IFT              |        |              |                          |       |     |
| MistleToadz L<br>底值: 0.04 ETH | by GREMPLIN                   | A Llamily Christmas<br>底值: 0.09 ETH |            | Julia Sol's C<br>底價: 0.03 ET | Catvent          |        | Plant<br>底價: | O<br>Swap Ho<br>0.04 ETH | liday | >   |
| 人氣飆升                          | 熱門                            | 24 小時 ~                             | All chains | <ul><li>♪</li></ul>          | ŵ                | • •    | 0P 🛇         | S                        | 檢視全   | 部   |
| 作品集                           |                               | 交易量                                 |            | 作品集                          |                  |        |              |                          |       | 交易量 |
|                               | savage Nation<br>底價: 0.20 ETH | 494 ET                              | 6          | 0                            | SOUI Ge<br>底價:0. | 42 ETH | 137 ETH      |                          |       |     |

2. 選擇連接 MetaMask,此時 MetaMask 自動跳出,依照指示點擊下一步與連接即 可完成登入

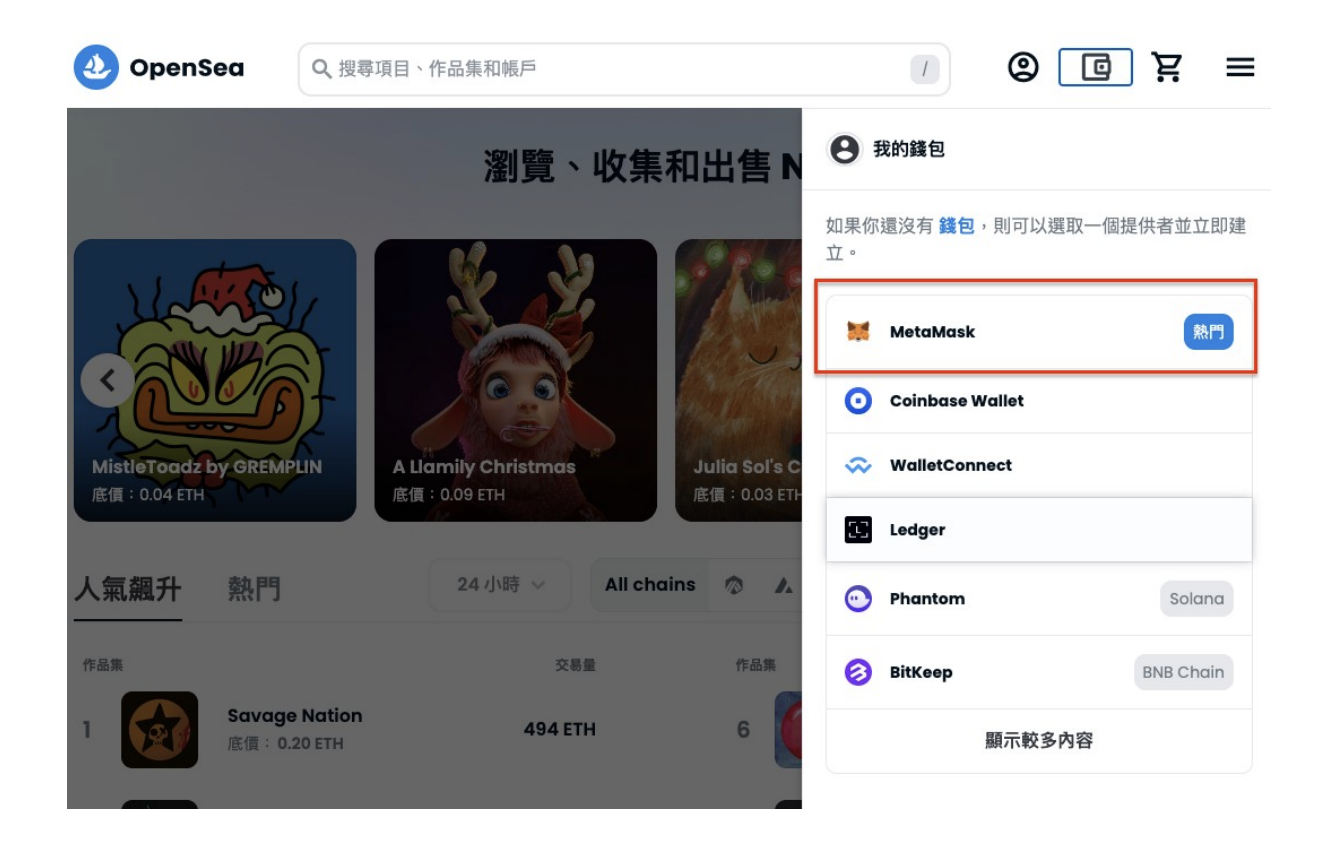

3. 點擊右上角個人頭像,點擊語言可切換為繁體中文,再點擊個人資料,即可看到 你所購買的蛋塔 NFT!

| 1            |       | Ë      | ≡ | 2        | OpenSea | Q、搜尋功 | <b>〔</b> 目、作品集和帳戶 |  |  | C | Ä | ≡ |
|--------------|-------|--------|---|----------|---------|-------|-------------------|--|--|---|---|---|
| -            | 個人資料  | 3      |   |          |         |       |                   |  |  |   |   |   |
| $\heartsuit$ | 我的最愛  |        |   |          |         |       |                   |  |  |   |   |   |
| 0            | 關注清單  |        |   |          |         |       |                   |  |  |   |   |   |
| ⊞            | 我的作品集 | Į      |   |          |         |       |                   |  |  |   |   |   |
| 1            | 建立    |        |   | 未        | 命名      | to 3  |                   |  |  |   | < |   |
| \$           | 設定    |        |   | 5.<br>Ek | 7集 已建立  | 已收藏   | 活動 更多 🗸           |  |  |   |   |   |
| ۲            | 語言    | 2 zh ; | 2 |          |         |       |                   |  |  |   |   |   |
| €→           | 登出    |        |   |          |         |       |                   |  |  |   |   |   |
| •            | 夜間模式  | C      |   |          |         |       |                   |  |  |   |   |   |